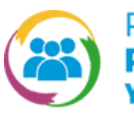

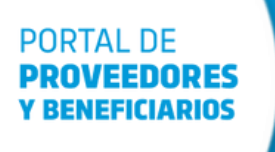

Sesta constancia de estará disponible para impresión siempre y cuando la Incripcion de la firma ante ROPyCE este vigente, es decir, no haya vencido.

¿CÓMO DESCARGAR CONSTANCIA DE

INSCRIPCIÓN

**EN ROPyCE?** 

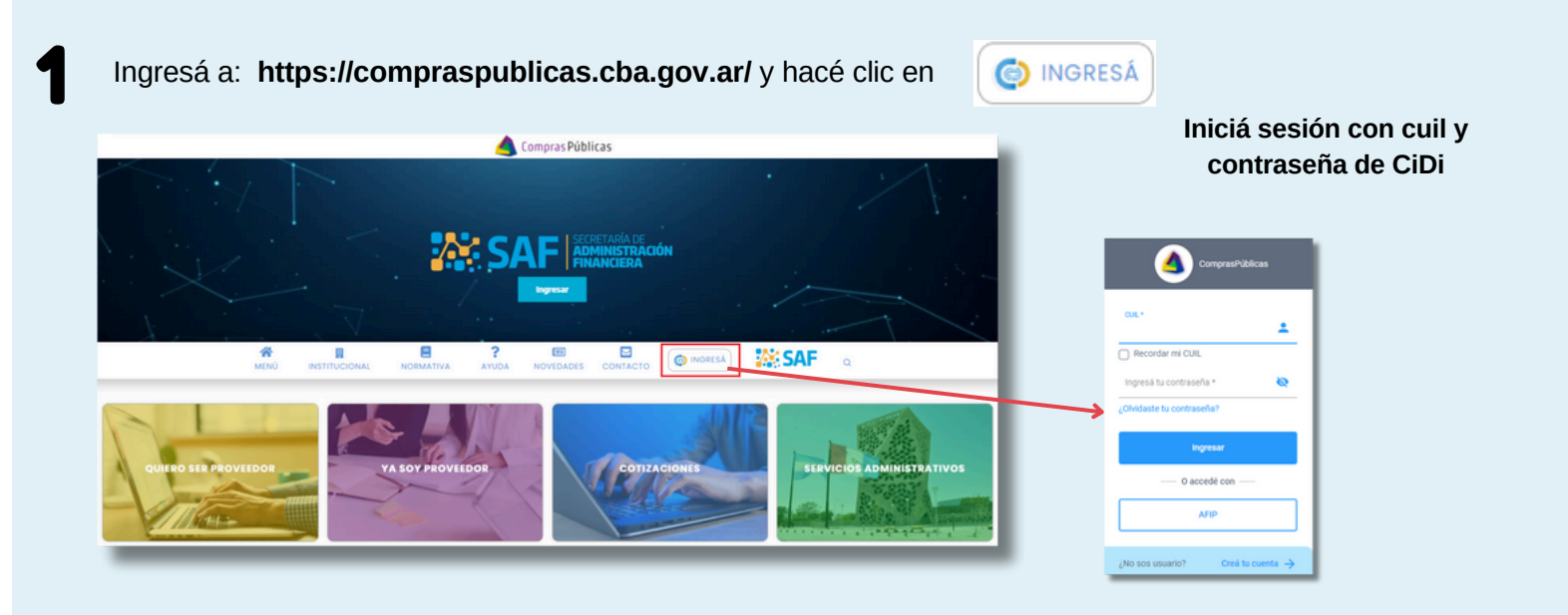

Dentro de CiDi, buscá y seleccioná el servicio "Portal de Proveedores y Beneficiarios"

|          | CIUDADANO<br>DIGITAL<br>MI escritorio | t <sup>e</sup> ≡ (                                                                                                    | PORTAL DE       |
|----------|---------------------------------------|----------------------------------------------------------------------------------------------------|-----------------|
|          | Servicios                             | portal Q                                                                                                    | V RENEEICIADIOS |
|          | e-trámite                             |                                                                                                    | T DEMEFICIARIOS |
| ▣        | Mis datos                             |                                                                                                    |                 |
| œ        | Mis documentos                        | Servicios sugeridos                                                                                                    | Filtros         |
| ¢        | Mis comunicaciones                    |                                                                                                    |                 |
| <u>ع</u> | Tutor Digital                         |                                                                                                    |                 |
| 23       | Mis representantes y<br>autorizados   | Rentas Córdoba Mi Registro Civil Mis Trámites PORTAL DE Municipalidad de Municipalidad de Orientes Constructiones de Construction de Construction de Construct | sipalidad de    |
| 읨        | Mis representados                     | Y BENEFICIARIOS UNCANNO CON                                                                                                    | na caroya       |
| þ        | Mis carpetas 😁                        |                                                                                                    |                 |
|          |                                       |                                                                                                    |                 |

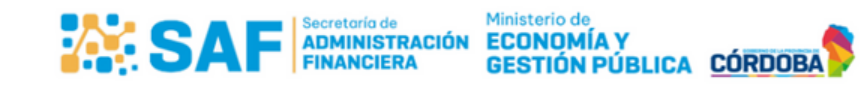

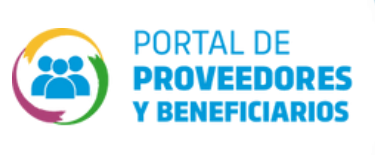

¿CÓMO DESCARGAR CONSTANCIA DE INSCRIPCIÓN EN ROPYCE?

| • |  |
|---|--|
|   |  |
|   |  |

Seleccioná el usuario con el que deseas ingresar a descargar la constancia de inscripción.

| CIUDADANO DIGITAL Alicla Losada Útimo acceso: 01/03/2024 02:2841 p.m.                   |                  |
|-----------------------------------------------------------------------------------------|------------------|
| Seleccione en el listado el usuario con el que desea ingresar a Portal<br>Beneficiarios | de Proveedores y |
| Alicia Losada (202708708440)                                                            |                  |
| Proveedor Seleccionado (30858201240)                                                    |                  |
| COOPERATIVA DE AGUASCORRIENTE (302708708440)                                            |                  |

En la pantalla principal hace clic en el icono del perfil del usuario y en la opción "Mi Cuenta".

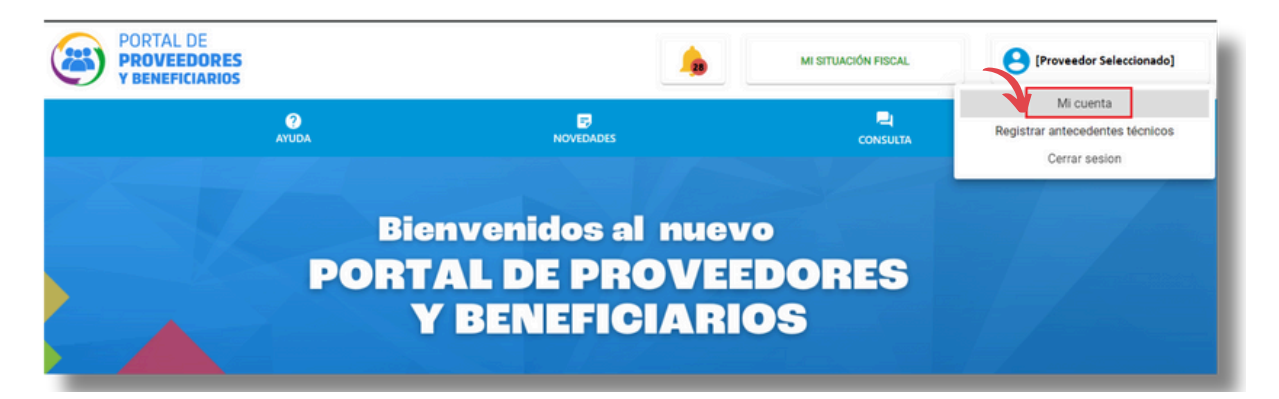

Desde allí en la sección "Datos de la Cuenta", hace clic en la opción de descarga.

|                                                                  | PORTAL DE PROVEEDORES Y BENEFICIARIOS                                                                   | MI SITUACIÓN FISCAL | Proveedor Seleccionado] |
|------------------------------------------------------------------|----------------------------------------------------------------------------------------------------|---------------------|-------------------------|
|                                                                  |                                                                                                    |                     |                         |
|                                                                  | MICUENTA                                                                                                |                     |                         |
|                                                                  | DATOS DE LA CUENTA                                                                                      |                     |                         |
|                                                                  | CUIT de la empresa: 23-29964933-4<br>Instancia de Inscripción: INSCRIPCIÓN EN ROPYCE (Trámite Validado) |                     |                         |
|                                                                  | ESTADO DE LA CUENTA                                                                                     |                     |                         |
|                                                                  | Validada                                                                                                |                     |                         |
| En caso de que tu c<br>encuentre vencida<br>sponible y se inforr | onstancia se<br>a no estará<br>nará el estado                                                           |                     |                         |
| de la misn                                                       |                                                                                                    |                     |                         |
| Instancia de                                                     | inscripción: INSCRIPCIÓN EN ROPYCE (Trámite Vencido)                                                    |                     |                         |

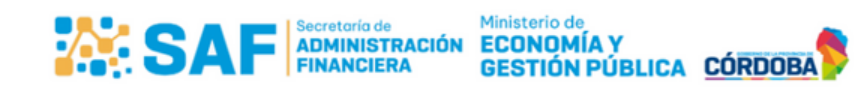

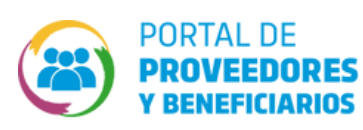

¿CÓMO DESCARGAR CONSTANCIA DE INSCRIPCIÓN EN ROPYCE?

## ¡Recorda!

Tener habilitados los pop-up de ventanas emergentes para poder visualizar la constancia y realizar la descarga.

| d8b78da8-ad61-474f-9ed5-246a7fcb89b7 | 1 / 2   - 88% +                               | <u>۵</u> م                      | <b>.</b> € |
|--------------------------------------|-----------------------------------------------|---------------------------------|------------|
|                                      | Ministerio de<br>ECONOMÍA Y<br>GESTIÓN PÚBLIC |                                 |            |
|                                      | CONSTAN                                       | ICIA DE INSCRIPCION R.O.P y C.E |            |
|                                      | FECHA DE VALIDACION: 30/01/2024               | VIGENCIA: 26/12/2024            |            |
|                                      | RAZON SOCIAL: Losada, Alicia                  |                                 |            |
|                                      | CUIT: 23299649334                             |                                 |            |
| ŕ                                    | CU8: 517278                                   |                                 |            |
|                                      |                                               |                                 |            |
|                                      | PROVEEDOR DE OBRA PUBLICA: NO                 |                                 |            |
|                                      |                                               |                                 |            |

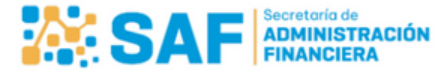